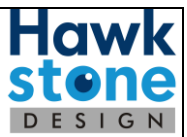

# How to clean the cache on your computer

This document outlined how to clean the cache on your computer for a Solenzara site

There are different ways to clear you cache depending on your browser, select your browser below:

Google Chrome

Mozilla Firefox

Microsoft Edge

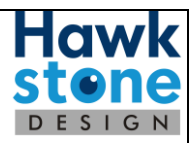

## **GOOGLE CHROME**

1. Navigate to the Solenzara site

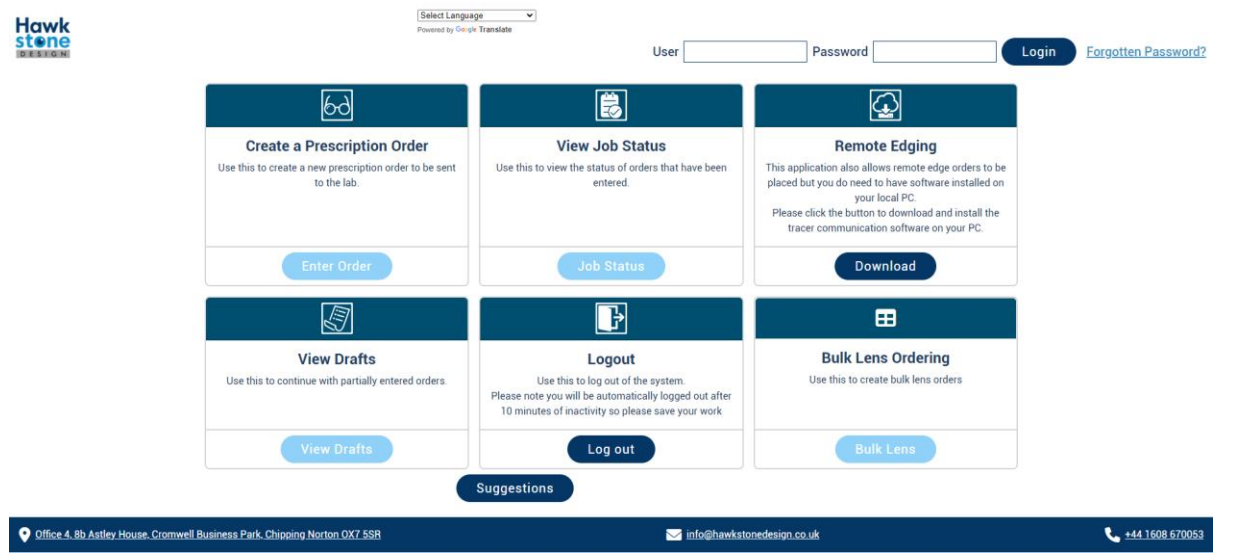

- 2. Press the [F12] button on your keyboard
- 3. This will bring a panel on the right-hand side of your screen

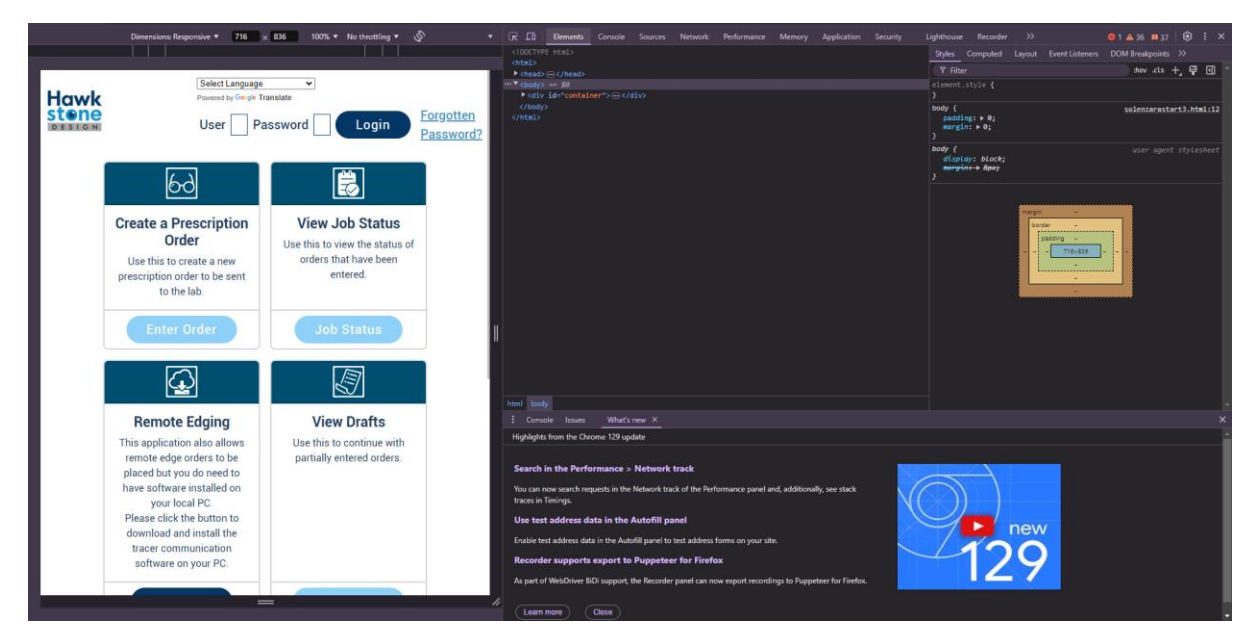

4. Navigate to the 'Network' tab

|                                                                                                    |                                                                                                    |                                                                                                    | DESI                   | l |
|----------------------------------------------------------------------------------------------------|----------------------------------------------------------------------------------------------------|----------------------------------------------------------------------------------------------------|------------------------|---|
| Dimensions: Responsive 💌 716                                                                                                    | × 836 100% * No throttling * 🖉                                                                       | <ul> <li>▼ R IB Denesti Console Source Network Performance Memory Application Security Lighthouse Recorder &gt;&gt;&gt;&gt;&gt;&gt;&gt;&gt;&gt;&gt;&gt;&gt;&gt;&gt;&gt;&gt;&gt;&gt;&gt;&gt;&gt;&gt;&gt;&gt;&gt;&gt;&gt;&gt;&gt;&gt;&gt;&gt;&gt;&gt;&gt;</li></ul>                                                                                                    | 17   🕸 🗄 🗙             |   |
| Select Language<br>Powered by Google T<br>User Pa                                                                                                    | ranstate<br>assword Login Passwor                                                                    | Y filter         I level ::         I did atta Utas ::         I did atta Utas :: <thi ::<="" atta="" did="" th="" utas=""> <thi ::<="" atta="" did="" th="" utas=""></thi></thi> | 20 ms 70000 ms         |   |
| Create a Prescription<br>Order<br>Use this to create a new<br>prescription order to be sent<br>to the lab.                                                                                                    | View Job Status<br>Use this to view the status of<br>orders that have been<br>entered.<br>Job Status | Date         Name         Softwar         Yper         Initiator         Softwar         Softwar         Softwar         Softwar         To           C)         odfbaark/colloud-coll/96/0786/020-oburger/Timerhågenforpenstice.         200         eter         Målakjad         503 8           C)         odfbaark/colloud-coll/96/0786/020-oburger/Timerhågenforpenstice.         200         eter         Målakjad         503 8                                                                                                    | ne<br>124 ms<br>100 ms |   |
| EXECT CONTROL OF CONTROL OF CONTR | View Drafts<br>Use this to continue with<br>partially entered orders.                                | 2 creates:       1.0 MB resources         1       Console:       Ward row: ×         Mighipide from the Chrome 120 update       Highlights from the Chrome 120 update         Search in the Performance a Network track         Bighlights from the Chrome 120 update         Description of the Performance panel and additionally are stack to the Instrume.         Description of the Autoffil panel         Enclose tot address data in the Autoffil panel data from on your site.         Response data in the Autoffil panel can none report recordings to Puppeter for Firefor.         Apart of WebDiver BDI support the Recorder gamet can none report recordings to Puppeter for Firefore.         Apart of WebDiver BDI support the Recorder gamet can none report recordings to Puppeter for Firefore.         Apart of WebDiver BDI support the Recorder gamet can none report recordings to Puppeter for Firefore.         Apart of WebDiver BDI support for parts to the Recorder gamet can none report recordings to Puppeter for Firefore.         Apart of WebDiver BDI support for parts to the Recorder gamet can none report recordings to Puppeter for Firefore.                                                                                                    | Ì                      |   |

5. Below the 'Network' tab you should see a tick box with 'Disable cache' next to it

| En Elements Console Sources Hetwork Performance Memory Application Security Lighthouse Recorder >>                                    | 🔺 36 💴 37 🛛 🕄 : 🗙   |
|----------------------------------------------------------------------------------------------------|---------------------|
| 💿 ⊘   ▼ ♀,   □ Preserve log 🛛 Disable cache 🛛 No throttling 🔹 🥱   土 🛓                                                                 | \$                  |
| Y Filter I livert I Hide data URLs I Hide extension URLs All   Fetch/XHR   Doc   CSS / JS   Font   Img   Media   Manifest   WS   Wasm | Other               |
| Blocked response cookies     Blocked requests     G 3rd-party requests                                                                |                     |
| Big request rows Group by frame                                                                                                    |                     |
| Overview                                                                                                    |                     |
| 5000 ms 10000 ms 15000 ms 25000 ms 25000 ms 30000 ms 35000 ms 40000 ms 55000 ms 55000 ms                                              | ns 65000 ms 70000 m |
|                                                                                                    |                     |
|                                                                                                    |                     |

6. Check the check box (if this was already checked, uncheck it and re check it)

| 🔆 🗖 Elements Console Sources Network Performance Memory Application Security Lighthouse Recorder >>                                        | 🔺 36 📁 37 🛛 😫      |        |  |  |  |  |  |  |
|----------------------------------------------------------------------------------------------------|--------------------|--------|--|--|--|--|--|--|
| 😑 ⊘   ▼ ♀   □ Preserve log 🗹 Disable cache No throttiing 🔹 न्द्र   土                                                                       |                    | •      |  |  |  |  |  |  |
| Y Filter Invert I Hide data URLs I Hide extension URLs All   Fetch/XHR   Doc (CSS ) /5   Font   Img   Media   Manifest   WS   Wasm   Other |                    |        |  |  |  |  |  |  |
| Blocked response cookies     Blocked requests     Side party requests                                                                      |                    |        |  |  |  |  |  |  |
| Big request rows Group by frame                                                                                                    |                    |        |  |  |  |  |  |  |
| Overview Screenshots                                                                                                    |                    |        |  |  |  |  |  |  |
| ) 10000 ms 20000 ms 30000 ms 40000 ms 50000 ms 60000 ms 70000 ms 90000 ms 90000 ms 100000 ms                                               | 120000 ms 130000 m | ns 140 |  |  |  |  |  |  |
|                                                                                                    |                    |        |  |  |  |  |  |  |
|                                                                                                    |                    |        |  |  |  |  |  |  |

7. Refresh the page, you should now see the changes

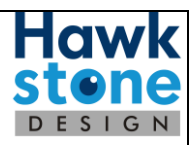

### **MOZILLA FIREFOX**

1. Navigate to the Solenzara site

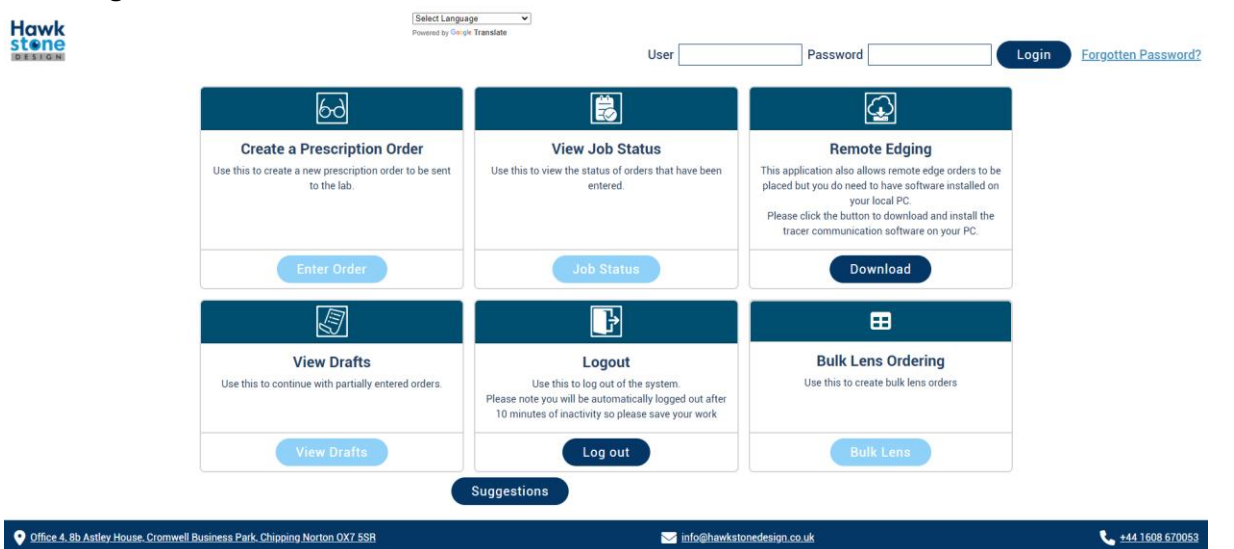

- 2. Press the [F12]
- 3. This will bring a panel up at the bottom of your screen

| Hawk<br>stene                                                                                                    | Select Languag<br>Provented by Google                                                                | e v<br>Translate<br>User                                                                                                    | Password                                                                                                    | Login Forgotten Password?                                                                      |
|----------------------------------------------------------------------------------------------------|----------------------------------------------------------------------------------------------------|----------------------------------------------------------------------------------------------------|----------------------------------------------------------------------------------------------------|------------------------------------------------------------------------------------------------|
|                                                                                                    | රිට                                                                                                  |                                                                                                    | $\bigcirc$                                                                                                    |                                                                                                |
|                                                                                                    | Create a Prescription Order<br>Use this to create a new prescription order to be sent<br>to the lab. | View Job Status<br>Use this to view the status of orders that have been<br>entered.                                                                         | Remote Edging<br>This application also allows remote edge orders to be<br>placed but you do need to have software installed on<br>your local PC.<br>Please click the button to download and install the<br>tracer communication software on your PC. |                                                                                                |
|                                                                                                    | Enter Order                                                                                          | Job Status                                                                                                    | Download                                                                                                    |                                                                                                |
|                                                                                                    |                                                                                                    | ŀ                                                                                                    | ⊞                                                                                                    |                                                                                                |
|                                                                                                    | View Drafts Use this to continue with partially entered orders.                                      | Logout<br>Use this to log out of the system.<br>Please note you will be automatically logged out after<br>10 minutes of inactivity so please save your work | Bulk Lens Ordering<br>Use this to create bulk lens orders                                                                                                    |                                                                                                |
| 🕞 🖸 Inspector 🕞 Console D Debugger 🏌<br>Q. Search HTML                                                                                                    | Network () Style Editor 🖓 Performance 🕕 Memory 🗄 Storage                                             | ★ Accessibility III Application                                                                                                    | 🖋 🗑 Filter Styles show .ds 🕂 🌟 🗿 🖸 💽                                                                                                    | ●2 団 🗊 ···· ×<br>Layout Computed Changes Compatibility 💌                                       |
| <pre>//dctrep Mdd.s //dctrep Mdd.s /</pre> |                                                                                                    |                                                                                                    | ( solow ( )<br>)<br>boot ( ) ( solow ( )<br>particle ( ) ( ) ( )<br>particle ( ) ( ) ( ) ( ) ( ) ( ) ( ) ( ) ( ) (                                                                                                    | nobes<br>Nord & Fler container ar item to continue.<br>Si Grid is not on this page<br>No Model |

4. Navigate to the 'Network' Tab

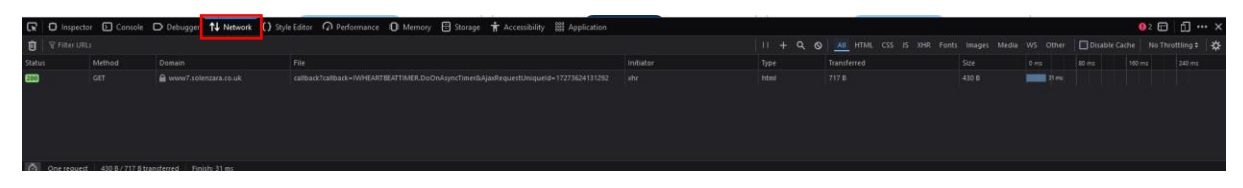

5. In the right-hand corner, there is a 'Disable Cache' check box

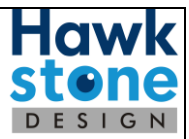

| 🕇 Accessibility 🗱 Application     |                  |      |                           |              |          |              | \rm 12 🗖      | б] ••• ×    |
|-----------------------------------|------------------|------|---------------------------|--------------|----------|--------------|---------------|-------------|
|                                   |                  | । +  | All HTML CSS JS XHR Fonts | lmages Media | WS Other | Disable Cach | e 📔 No Throti | tling 🗧 🕂 🛠 |
|                                   | Initiator        | Туре | Transferred               | Size         |          | 1.37 min     |               | 3 min       |
| jaxRequestUniqueId=17273624131292 |                  | html | 717 B                     |              |          |              |               |             |
| jaxRequestUniqueId=17273624733813 |                  |      |                           |              |          |              |               |             |
| jaxRequestUniqueId=17273625334494 | IWLib.js:4 (xhr) | html | 717 B                     |              |          |              | 29 ms         |             |
| jaxRequestUniqueId=17273625936965 |                  |      |                           |              |          |              |               |             |
|                                   |                  |      |                           |              |          |              |               |             |

6. Check the check box (if this was already checked, uncheck it and re check it)

|          |                           |                      | <b></b>                               |     |
|----------|---------------------------|----------------------|---------------------------------------|-----|
| II + Q Ø | All HTML CSS JS XHR Fonts | Images Media WS Othe | r 🛛 🔽 Disable Cache 🔹 No Throttling 🗧 | \ ☆ |
| Туре     | Transferred               | Size 0 ms            | 1.37 min 2.73 min 4.10                | min |
| html     | 717 В                     | 430 B 31 ms          |                                       |     |
| html     | 717 В                     | 430 B                | 33 ms                                 |     |
| html     | 717 B                     | 430 B                | 29 ms                                 |     |

7. Refresh your page and you should now see any new changes

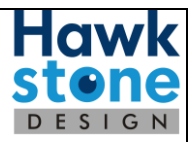

#### **MICROSOFT EDGE**

1. Navigate to the Solenzara site

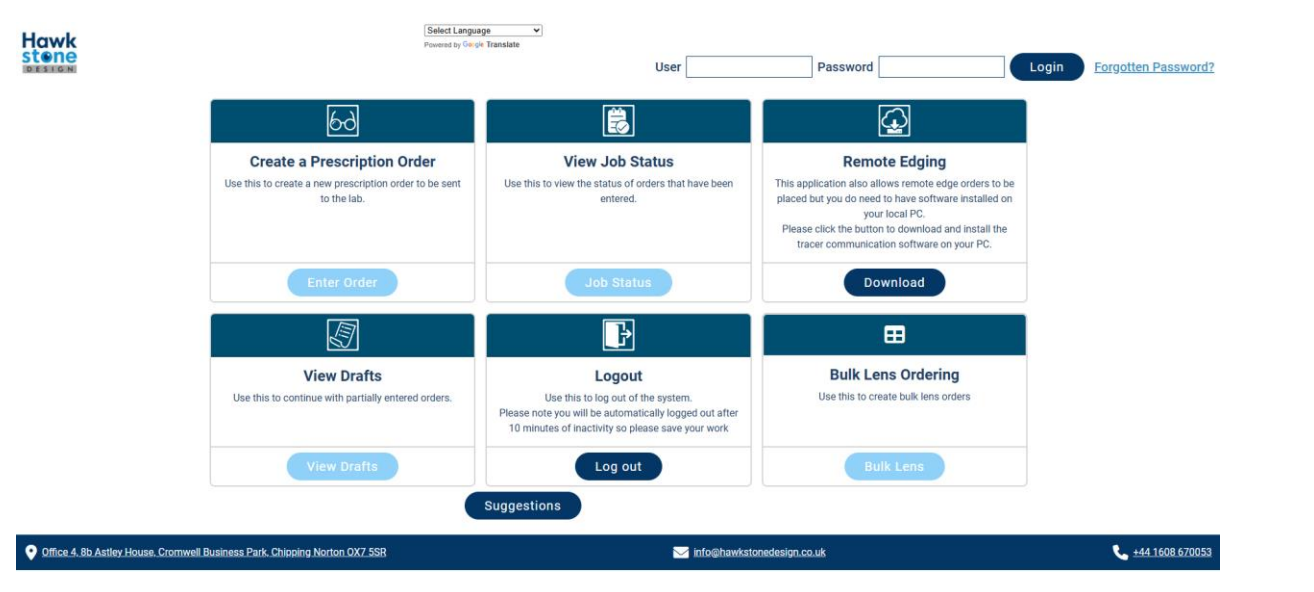

- 2. Press [F12]
- 3. This message will appear, click [Open Dev Tools]

| 🔮 🔲 🕒 Hawkstone Design Ltd Lens Orde: | × 🖹 New tab × 💽 Welcome to Microsoft Edge                          |                                                                                                    |                                                                                                    | - o ×                                                                                               |
|---------------------------------------|--------------------------------------------------------------------|----------------------------------------------------------------------------------------------------|----------------------------------------------------------------------------------------------------|----------------------------------------------------------------------------------------------------|
| ← C                                   | o.uk/solenzarastart3.php                                           |                                                                                                    |                                                                                                    | 🗠 🗘 🕼 🕼 🐨 🛶 🎝                                                                                       |
| Hawk                                  | Select Langua<br>Powered by Google                                 | ge v<br>« Translate                                                                                                    |                                                                                                    | F12                                                                                                 |
| DESIGN                                |                                                                    | User                                                                                                    | Password                                                                                                    | • • • • • • • • • • • • • • • • • • •                                                               |
|                                       | රිර                                                                |                                                                                                    | $\bigcirc$                                                                                                    | Open Microsoft Edge Developer Tools?                                                                |
|                                       | Create a Prescription Order                                        | View Job Status                                                                                                    | Remote Edging                                                                                                  | The F12 key opens the DevTools, a set of tools for<br>web developers to inspect and debug websites. |
|                                       | Use this to create a new prescription order to be sent to the lab. | Use this to view the status of orders that have been<br>entered.                                                                                  | This application also allows remote edge orders                                                                | Customize the F12 shortcut in Settings                                                              |
|                                       |                                                                    |                                                                                                    | your local PC.<br>Please click the button to download and install<br>tracer communication software on your PC. | Remember my decision     Open DevTools     No thanks                                                |
|                                       | Enter Order                                                        | Job Status                                                                                                    | Download                                                                                                    |                                                                                                    |
|                                       |                                                                    | ŀ                                                                                                    | ⊞                                                                                                    |                                                                                                    |
|                                       | View Drafts                                                        | Logout                                                                                                    | Bulk Lens Ordering                                                                                             |                                                                                                    |
|                                       | Use this to continue with partially entered orders.                | Use this to log out of the system.<br>Please note you will be automatically logged out after<br>10 minutes of inactivity so please save your work | Use this to create bulk lens orders                                                                            |                                                                                                    |
|                                       | View Drafts                                                        | Log out                                                                                                    | Bulk Lens                                                                                                    |                                                                                                    |
|                                       |                                                                    | Suggestions                                                                                                    |                                                                                                    |                                                                                                    |
| Office 4. 8b Astley House, Cromwell 6 | Business Park. Chipping Norton OX7 5SR                             | ∑ info@hawksto                                                                                                    | onedesign.co.uk                                                                                                | 📞 <u>+44 1608 670053</u>                                                                            |

4. A panel will open on the right-hand side of the screen

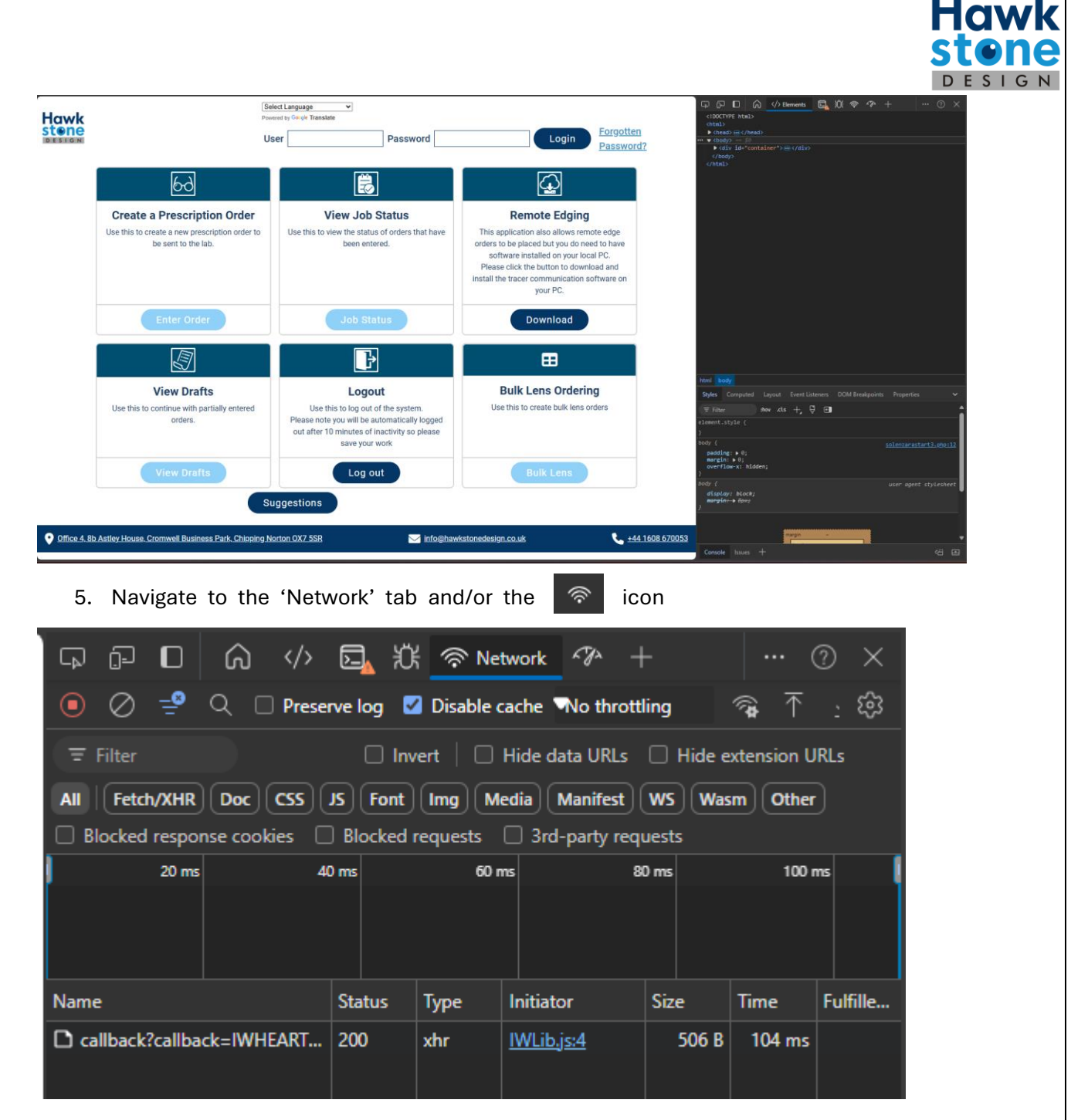

#### 8. Below the 'Network' tab you should see a tick box with 'Disable cache' next to it

| ፍ 🖸 🙆 🛷                   | <b>6</b> , 10                                 | f 🛜 Ne    | twork 🖓 –      |          | (           | ) ×        |  |
|---------------------------|-----------------------------------------------|-----------|----------------|----------|-------------|------------|--|
| 💿 🖉 学 🔍 🗆 Preser          | rve log 🛛                                     | Disable o | ache No thrott | ling     | 🖗 ₸         | <u>:</u> 🔅 |  |
| च Filter                  | 🗌 Inv                                         | vert   🗆  | Hide data URLs | 🗌 Hide e | extension U | RLs        |  |
| All Fetch/XHR Doc CSS     | JS Font                                       | Img M     | edia Manifest  | WS Was   | m Other     |            |  |
| Blocked response cookies  | Blocked                                       | requests  | 3rd-party req  | uests    |             |            |  |
| 20 ms 40                  | ) ms                                          | 60 r      | ns 8           | 0 ms     | 100 r       | ns [       |  |
|                           |                                               |           |                |          |             |            |  |
|                           |                                               |           |                |          |             |            |  |
|                           |                                               |           |                |          |             |            |  |
| Name                      | Name Status Type Initiator Size Time Fulfille |           |                |          |             |            |  |
| callback?callback=IWHEART | 200                                           | xhr       | IWLib.js:4     | 506 B    | 104 ms      |            |  |
|                           |                                               |           |                |          |             |            |  |
| Callback?callback=IWHEART | 200                                           | xhr       | IWLib.js:4     | 506 B    | 104 ms      |            |  |

8. Check the check box (if this was already checked, uncheck it and re check it)

| \$PD\$                                        | S, X                                                           | f 🛜 Ne    | twork 🖓 🕂          |       | (      | ? ×        |  |  |  |
|-----------------------------------------------|----------------------------------------------------------------|-----------|--------------------|-------|--------|------------|--|--|--|
| 💿 🖉 学 🔍 🗆 Preser                              | rve log 🛛                                                      | Disable a | cache 🛯 No thrott  | ling  | 🖗 ₸    | <u>:</u> 🔅 |  |  |  |
|                                               |                                                                |           |                    |       |        |            |  |  |  |
| All Fetch/XHR Doc CSS                         | All Fetch/XHR Doc CSS JS Font Img Media Manifest WS Wasm Other |           |                    |       |        |            |  |  |  |
| □ Blocked response cookies □                  | Blocked                                                        | requests  | 3rd-party required | uests |        |            |  |  |  |
| 20 ms 40                                      | ) ms                                                           | 60 r      | ms 8               | 0 ms  | 100 r  | ns 🚺       |  |  |  |
|                                               |                                                                |           |                    |       |        |            |  |  |  |
|                                               |                                                                |           |                    |       |        |            |  |  |  |
| Name Status Type Initiator Size Time Fulfille |                                                                |           |                    |       |        |            |  |  |  |
| Callback?callback=IWHEART                     | 200                                                            | xhr       | IWLib.js:4         | 506 B | 104 ms |            |  |  |  |
|                                               |                                                                |           |                    |       |        |            |  |  |  |

9. Refresh the page and the changes should have taken effect